## Skrócona instrukcja obsługi

Przetwornik pomiarowy ciśnienia z metalową celą pomiarową

## **VEGABAR 83**

4 ... 20 mA/HART

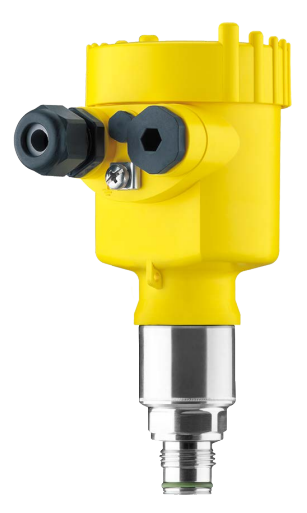

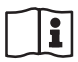

Document ID: 46313

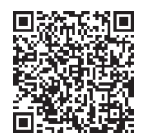

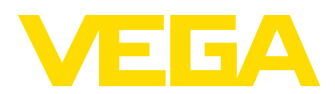

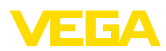

### Spis treści

| 1 | Dla 1             | Twojego bezpieczeństwa                                                                                   |            | 3           |
|---|-------------------|----------------------------------------------------------------------------------------------------|------------|-------------|
|   | 1.1<br>1.2<br>1.3 | Upoważnieni pracownicy<br>Zastosowanie zgodne z przeznaczeniem<br>Ostrzeżenie nrzed błednym użytkowaniem |            | 3<br>3<br>3 |
|   | 1.4               | Ogólne przepisy bezpieczeństwa i higieny pracy                                                           |            | 3           |
|   | 1.5               |                                                                                                    | 4          | 1           |
|   | 1.6               | Ochrona środowiska                                                                                       |            | +<br>1      |
| 2 | Opis              | s produktu                                                                                               |            | 5           |
|   | 2.1               | Budowa                                                                                                   | 5          | 5           |
| 3 | Mon               | taż                                                                                                    | 6          | 3           |
|   | 3.1               | Podstawowe zasady użytkowania przyrządu                                                                  | 6          | 3           |
|   | 3.2               | Wentylacja i wyrównanie ciśnienia                                                                        | 6          | 5           |
| 4 | Podł              | aczenie do zasilania napięciem                                                                           | 8          | 3           |
|   | 4.1               | Podłączenie                                                                                              | 8          | 3           |
|   | 4.2               | Obudowa jednokomorowa                                                                                    | 9          | )           |
|   | 4.3               | Obudowa dwukomorowa                                                                                      | ····· (    | J           |
| 5 | Rozr              | ruch z modułem wyświetlającym i obsługowym                                                               | 11         | l           |
|   | 5.1               | Zakładanie modułu wyświetlającego i obsługowego                                                          | 11         | 1           |
|   | 5.2               | Wprowadzanie parametrów - rozruch z ustawieniami podstawowym                                             |            | 2           |
|   | 5.3               | Wprowadzanie parametrów - zaawansowania obsługa                                                          |            | +           |
|   | 5.4               | Przegląd menu                                                                                            | 15         | 2           |
| 6 | Prze              | prowadzenie rozruchu ze smartfonem/tabletem, PC/Notebook poprzez ł                                       | ączność    |             |
|   | Blue              |                                                                                                    |            | 5           |
|   | 6.1<br>6.0        | Przygotowania                                                                                            | 18         | 3           |
|   | 0.2<br>6.3        | Nawiązanie porączenia<br>Wprowadzanie parametrów przetwornika pomiarowego                                | ۱۵۱۵<br>۱۷ | י<br>ר      |
| 7 | 7.0               |                                                                                                    |            | í           |
| 1 | Zarą              | CZTIIKI                                                                                                  |            | 1           |
|   | 7.1               | Dane techniczne                                                                                          |            | 1           |

Informacja:

Przedłożona skrócona instrukcja obsługi umożliwia szybki rozruch przyrządu.

Pogłębiające informacje są zawarte w przynależnej, obszernej instrukcji obsługi, jak również w instrukcji Safety Manual dołączonej do przyrządów z certyfikatem SIL. One są dostępne do pobrania na naszej stronie internetowej.

#### Instrukcja obsługi VEGABAR 83 - 4 ... 20 mA/HART: Document-ID 45034

Stan opracowania redakcyjnego skróconej instrukcji obsługi: 2023-09-06

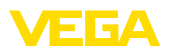

### 1 Dla Twojego bezpieczeństwa

### 1.1 Upoważnieni pracownicy

Wykonywanie wszystkich czynności opisanych w niniejszej dokumentacji technicznej jest dozwolone tylko upoważnionym specjalistom.

Podczas pracy przy urządzeniu lub z urządzeniem zawsze nosić wymagane osobiste wyposażenie ochronne.

### 1.2 Zastosowanie zgodne z przeznaczeniem

VEGABAR 83 jest przetwornikiem przeznaczonym do pomiaru ciśnienia technologicznego i hydrostatycznego pomiaru poziomu napełnienia.

Szczegółowe dane dotyczące zakresu zastosowań przedstawiono w rozdziale " Opis produktu".

Bezpieczeństwo pracy przyrządu jest zachowane tylko w przypadku zastosowania zgodnego z przeznaczeniem, odpowiednio do danych w instrukcji obsługi, a także ewentualnie występujących instrukcji dodatkowych.

### 1.3 Ostrzeżenie przed błędnym użytkowaniem

W przypadku zastosowania nieprawidłowego lub sprzecznego z przeznaczeniem, produkt ten może stanowić źródło zagrożenia specyficznego dla rodzaju zastosowania - np. przelanie pojemnika z powodu błędnego zamontowania lub ustawienia. To może stanowić zagrożenie wypadkowe dla osób i spowodować szkody materialne i w środowisku naturalnym. Ponadto może to negatywnie wpłynąć na zabezpieczenia samego urządzenia.

### 1.4 Ogólne przepisy bezpieczeństwa i higieny pracy

Urządzenie odpowiada aktualnemu stanowi techniki z uwzględnieniem ogólnie obowiązujących przepisów i wytycznych. Jego użytkowanie jest dozwolone tylko wtedy, gdy jego stan techniczny jest nienaganny i bezpieczny. Przedsiębiorstwo użytkujące ponosi odpowiedzialność za bezusterkową eksploatację urządzenia. W przypadku zastosowania w mediach agresywnych lub powodujących korozję mogących stanowić źródło zagrożenia przy błędnym działaniu urządzenia, przedsiębiorstwo użytkujące musi przekonać się o prawidłowym działaniu urządzenia podejmując odpowiednie działania.

Należy przestrzegać zasad bezpieczeństwa zawartych w niniejszej instrukcji obsługi, zasad instalowania obowiązujących w danym kraju, a także obowiązujących przepisów bezpieczeństwa i higieny pracy.

Ze względu na bezpieczeństwo oraz warunki gwarancji, ingerencje wykraczające poza czynności opisane w instrukcji obsługi są dozwolone tylko pracownikom upoważnionym przez nas. Samowolne przeróbki lub zmiany konstrukcyjne są jednoznacznie zabronione. Z uwagi na bezpieczeństwo dozwolone jest stosowanie jedynie akcesoriów określonych przez nas urządzenia.

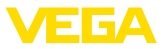

W celu uniknięcia zagrożeń należy przestrzegać znaków ostrzegawczych i wskazówek umieszczonych na urządzeniu.

### 1.5 Zgodność

Urządzenie spełnia ustawowe wymagania dyrektyw specyficznych dla danego kraju względnie zbiór przepisów technicznych. Stosownym oznakowaniem potwierdzamy zgodność.

Przynależne Deklaracje Zgodności są podane na naszej stronie internetowej.

Ze względu na konstrukcję przyłączy technologicznych, przyrząd nie podlega dyrektywie UE o urządzeniach ciśnieniowych, gdy jest użytkowany przy ciśnieniu technologicznym  $\leq$  200 bar.<sup>1)</sup>

### 1.6 Zalecenia NAMUR

NAMUR to stowarzyszenie działające w Niemczech w dziedzinie automatyzacji procesów technologicznych. Zalecenia wydawane przez NAMUR określają standardowe rozwiązania w zakresie przyrządów pomiarowych.

Przyrząd spełnia wymagania następujących zaleceń NAMUR:

- NE 21 Kompatybilność elektromagnetyczna urządzeń elektrycznych
- NE 43 Poziom sygnału informacji o zaniku działania przetworników pomiarowych
- NE 53 Kompatybilność przyrządów i podzespołów wyświetlających/obsługowych
- NE 107 Samokontrola i diagnoza przyrządów polowych

Dalsze informacje - patrz www.namur.de.

### 1.7 Ochrona środowiska

Ochrona naturalnych podstaw życia to jedno z najważniejszych zadań. W związku z tym wprowadziliśmy system zarządzania środowiskowego, którego celem jest ciągłe poprawianie zakładowej ochrony środowiska. System zarządzania środowiskowego posiada certyfikat DIN EN ISO 14001.

Prosimy o pomoc w spełnieniu tych wymagań i o przestrzeganie wskazówek ochrony środowiska ujętych w niniejszej instrukcji obsługi:

- Rozdział " Opakowanie, transport i przechowywanie"
- Rozdział " Utylizacja"

<sup>1)</sup> Wyjątek: wersje wykonania od 250 bar. One podlegają dyrektywie UE dotyczącej urządzeń ciśnieniowych.

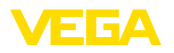

### 2 Opis produktu

### 2.1 Budowa

Tabliczka znamionowa zawiera najważniejsze dane do identyfikacji i do zastosowania przyrządu:

- Typ przyrządu
- Informacje dotyczące certyfikatów
- Informacje dotyczące konfiguracji
- Dane techniczne
- Numer seryjny przyrządu
- Kod QR do identyfikacji urządzenia
- Kod cyfrowy dla dostępu Bluetooth (opcja)
- Informacje producenta

Dokumentacja i oprogra-<br/>mowanieWystępują następujące możliwości znalezienia danych zamówienia,<br/>dokumentów lub oprogramowania dla Twojego urządzenia:

- W tym celu należy otworzyć stronę "<u>www.vega.com</u>" i w polu szukania wpisać numer seryjny przyrządu.
- Skanuj kod QR na tabliczce znamionowej.
- Otwórz aplikację VEGA Tools i wpisz numer seryjny do pola " Dokumentacja".

Tabliczka znamionowa

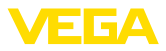

### 3 Montaż

### 3.1 Podstawowe zasady użytkowania przyrządu

Ochrona przed wilgocią

Element filtra - pozycja

Przyrząd należy chronić przed wniknięciem wilgoci podejmując następujące działania:

- Zastosować odpowiedni kabel podłączeniowy (patrz rozdział " Podłączenie do zasilania napięciem")
- Dokręcić złączkę przelotową kabla lub łącznik wtykowy
- Przed złączką przelotową kabla lub łącznikiem wtykowym ułożyć kabel podłączeniowy tak, żeby był wprowadzony do niego od dołu

To dotyczy przede wszystkim montażu w miejscach nie chronionych przed wpływami atmosferycznymi i pomieszczeniach, w których może wystąpić wilgoć (np. w wyniku procesu czyszczenia), jak również na chłodzonych lub ogrzewanych zbiornikach.

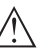

### Uwaga:

Należy zadbać o to, żeby podczas instalowania lub konserwacji nie wniknęła wilgoć ani zanieczyszczenia do wnętrza przyrządu.

Do utrzymania stopnia ochrony przyrządu należy zapewnić, żeby w czasie eksploatacji pokrywa przyrządu była zamknięta i w razie potrzeby zabezpieczona.

### 3.2 Wentylacja i wyrównanie ciśnienia

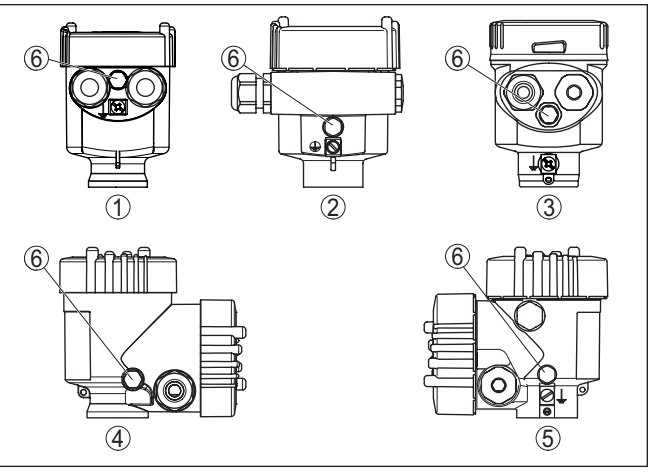

Rys. 1: Pozycja filtra

- 1 Jednokomorowa z tworzywa sztucznego, stali nierdzewnej (odlew precyzyjny)
- 2 Jednokomorowa z aluminium
- 3 Jednokomorowa ze stali nierdzewnej (polerowana elektrochemicznie)
- 4 Dwukomorowa z tworzywa sztucznego
- 5 Dwukomorowa z aluminium, stali nierdzewnej (odlew precyzyjny)
- 6 Element filtrujący

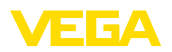

W niżej wymienionych przyrządach jest wkręcona zaślepka w miejsce elementu filtrującego:

- Przyrządy ze stopniem ochrony IP66/IP68 (1 bar) wentylacja poprzez kapilarę znajdującą się w kablu podłączonym na stałe.
- Przyrządy do ciśnienia absolutnego

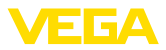

## Rozwiązania techniczne podłączenia

### 4 Podłączenie do zasilania napięciem

### 4.1 Podłączenie

Do podłączenia zasilania napięciem i wyjścia sygnału służą zaciski sprężyste znajdujące się w obudowie.

Połączenie z modułem wyświetlającym i obsługowym albo adapterem złącza standardowego następuje poprzez kołki stykowe w obudowie.

## Informacja: Blok zaciskó

Blok zacisków jest mocowany wtykowo i można go odłączyć od układu elektronicznego. W tym celu blok zacisków podważyć małym wkrętakiem i wyjąć go. Przy ponownym nałożeniu musi on ulec słyszalnemu zatrzaśnięciu.

Czynności przy podłączaniu

Przyjąć następujący tok postępowania:

- 1. Odkręcić pokrywę obudowy
- Ewentualnie występujący moduł wyświetlający i obsługowy wyciągnąć wykonując lekki obrót w lewo
- Odkręcić nakrętkę łączącą przy złączce przelotowej kabla i wyjąć zaślepkę
- Usunąć koszulkę kabla ok. 10 cm (4 in), usunąć izolację z żył ok. 1 cm (0.4 in)
- 5. Kabel wsunąć przez złączkę przelotową kabla do przetwornika pomiarowego

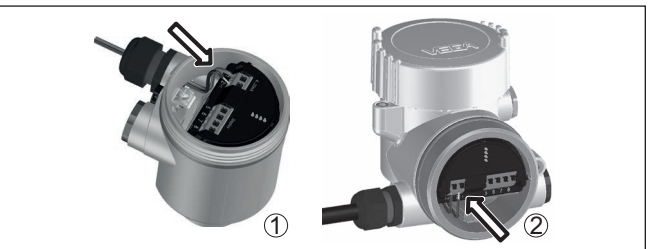

Rys. 2: Czynności przy podłączaniu 5 i 6

- 1 Obudowa jednokomorowa
- 2 Obudowa dwukomorowa
- Końcówki żył podłączyć do zacisków zgodnie ze schematem przyłączy
- Uwaga:
  - Sztywne oraz podatne żyły z końcówkami tulejkowymi należy włożyć bezpośrednio do otworów zacisków. W przypadku podatnych żył bez końcówek tulejkowych należy małym wkrętakiem z góry nacisnąć zacisk, otwór zacisku zostanie wtedy odsłonięty. Po zwolnieniu nacisku wkrętakiem następuje zamknięcie zacisków.
  - 7. Sprawdzić prawidłowe osadzenie przewodów w zaciskach przez lekkie pociągnięcie

46313-PL-230914

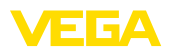

- Ekranowanie podłączyć do wewnętrznego zacisku uziemienia, natomiast zewnętrzny zacisk uziemienia połączyć z wyrównaniem potencjału.
- Mocno dokręcić nakrętkę łączącą na złączce przelotowej kabla. Pierścień uszczelniający musi zacisnąć się całkowicie wokół kabla.
- Ewentualnie nałożyć znów występujący moduł wyświetlający i obsługowy
- 11. Przykręcić pokrywę obudowy

Przyłącze elektryczne jest tym samym wykonane.

### 4.2 Obudowa jednokomorowa

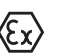

Poniższy rysunek przedstawia wersje wykonania Nie-Ex, Ex ia oraz Ex d.

Komora układu elektronicznego i przyłączy

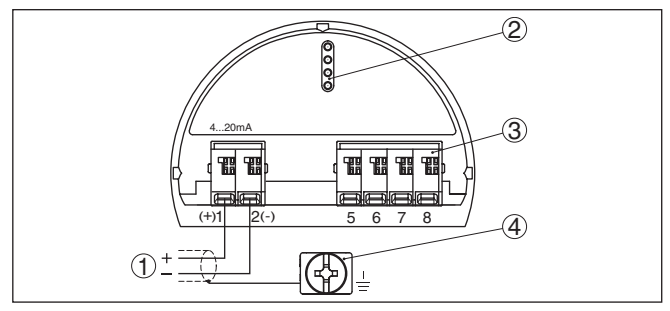

Rys. 3: Komora układu elektronicznego i przyłączy - obudowa jednokomorowa

- 1 Zasilanie napięciem, wyjście sygnałowe
- 2 Dla modułu wyświetlającego i obsługowego albo adaptera interfejsu
- 3 Dla peryferyjnego modułu wyświetlającego i obsługowego albo sondy Secondary
- 4 Zacisk uziemienia do podłączenia ekranowania kabla

### 4.3 Obudowa dwukomorowa

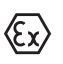

Poniższe rysunki obowiązują zarówno dla wersji nie przystosowanej do obszaru zagrożenia wybuchem (Nie-Ex), jak i dla wersji przystosowanej do obszaru zagrożenia wybuchem (Ex ia).

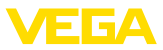

#### Komora przyłączy

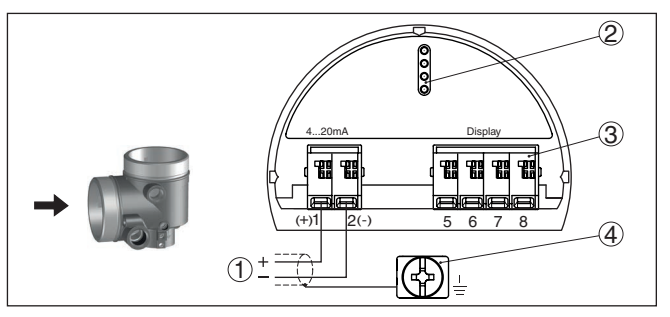

Rys. 4: Komora przyłączy - obudowa dwukomorowa

- 1 Zasilanie napięciem, wyjście sygnałowe
- 2 Dla modułu wyświetlającego i obsługowego albo adaptera interfejsu
- 3 Dla peryferyjnego modułu wyświetlającego i obsługowego
- 4 Zacisk uziemienia do podłączenia ekranowania kabla

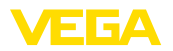

### 5 Rozruch z modułem wyświetlającym i obsługowym

### 5.1 Zakładanie modułu wyświetlającego i obsługowego

Moduł wyświetlający i obsługowy można w każdej chwili włożyć do sondy i potem znów wyjąć. Przy tym do wyboru są cztery pozycje przekręcone co 90°. Przerwanie zasilania napięciem na czas tej czynności nie jest konieczne.

Przyjąć następujący tok postępowania:

- 1. Odkręcić pokrywę obudowy
- Moduł wyświetlający i obsługowy ustawić na układzie elektronicznym w wymaganym położeniu i przekręcić w prawo, aż do zatrzaśnięcia zaczepu
- 3. Mocno przykręcić pokrywę obudowy z wziernikiem

Wymontowanie przebiega w chronologicznie odwrotnej kolejności.

Moduł wyświetlający i obsługowy jest zasilany przez przetwornik pomiarowy, wykonanie dodatkowych przyłączy nie jest potrzebne.

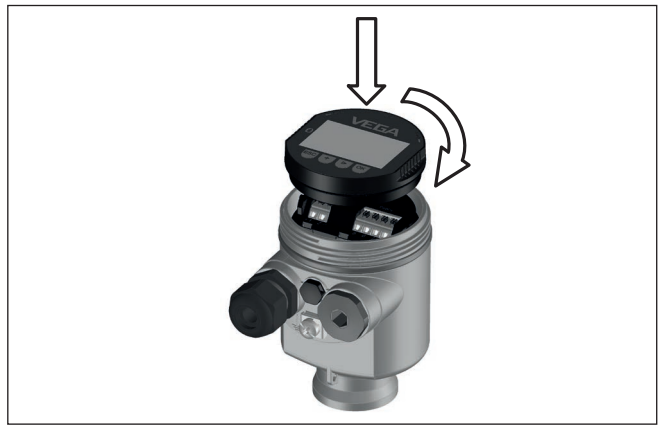

Rys. 5: Wkładanie modułu wyświetlającego i obsługowego do komory układu elektronicznego w obudowie jednokomorowej

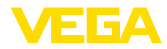

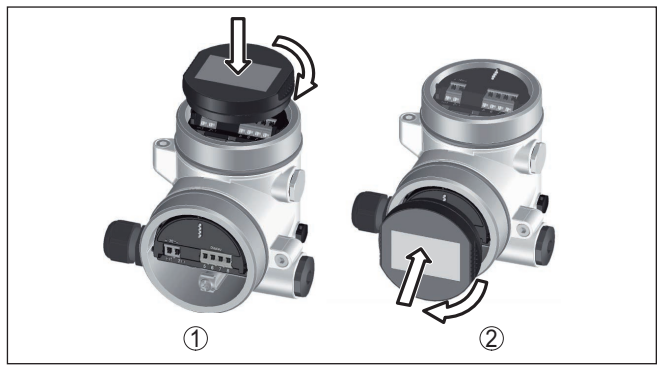

Rys. 6: Wkładanie modułu wyświetlającego i obsługowego do obudowy dwukomorowej

- 1 W komorze modułu elektronicznego
- 2 W komorze przyłączy

#### Uwaga:

Jeżeli przyrząd ma być później wyposażony w moduł wyświetlający i obsługowy do ciągłego wyświetlania wartości mierzonych, to potrzebna jest podwyższona pokrywa z wziernikiem.

# 5.2 Wprowadzanie parametrów - rozruch z ustawieniami podstawowym

W celu szybkiego i łatwego dopasowania do realizacji zadań pomiarowych należy wybrać w oknie startowym opcję menu " *Rozruch z ustawieniami podstawowym*".

Quick setur Extended adjustment

Nazwa miejsca pomiaru

Wykonać następujące czynności w niżej podanej kolejności.

" Rozszerzona obsługa" jest przedstawiona w następnym akapicie.

#### Ustawienia wstępne

W pierwszej opcji menu jest ustalana odpowiednia nazwa miejsca pomiaru, dopuszczalne są nazwy z maksymalnie 19 znakami.

#### Zastosowanie

W tej opcji menu następuje aktywowanie / dezaktywowanie sondy Secondary dla elektronicznego pomiaru różnicy ciśnień oraz wybranie rodzaju zastosowania. Wybór obejmuje pomiar ciśnienia technologicznego i poziomu napełnienia.

#### Jednostki miary

W tej opcji menu ustalane są jednostki kompensacji i temperatury. W zależności od wybranego rodzaju zastosowania, w opcji menu " Zastosowanie" występują do wyboru różne jednostki kompensacji.

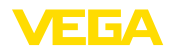

•

Measurenent loop name

Sensor

Slave for electronic differential pressure Disabled! Application Pressure

| Units of measurement |   |
|----------------------|---|
| m                    | ▼ |
| Tenperature unit     |   |
| °C                   | • |

Rozruch z ustawieniami podstawowymi - pomiar ciśnienia technologicznego

#### Korekcja położenia

W tej opcji menu jest dokonywana kompensacja wpływu położenia montażowego przyrządu (Offset) na wartość mierzoną.

#### Kompensacja zera

W tej opcji menu jest dokonywana kompensacja zera dla ciśnienia technologicznego.

Tutaj należy wpisać wartość ciśnienia przynależną do 0 %.

#### Kompensacja zakresu

W tej opcji menu jest dokonywana kompensacja zakresu dla ciśnienia technologicznego.

Tutaj należy wpisać wartość ciśnienia przynależną do 100 %.

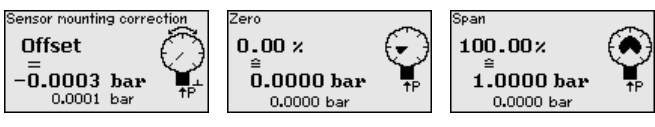

#### Szybki rozruch - pomiar poziomu napełnienia

#### Korekcja położenia

W tej opcji menu jest dokonywana kompensacja wpływu położenia montażowego przyrządu (Offset) na wartość mierzoną.

#### Ustawienie max.

W tej opcji menu jest dokonywana kompensacja max. poziomu napełnienia

Tutaj należy podać wartość procentową i wartość w momencie osiągnięcia maksymalnego poziomu napełnienia.

#### Kompensacja min.

W tej opcji menu jest dokonywana kompensacja min. poziomu napełnienia

Tutaj należy podać wartość procentową i wartość w momencie osiągnięcia minimalnego poziomu napełnienia.

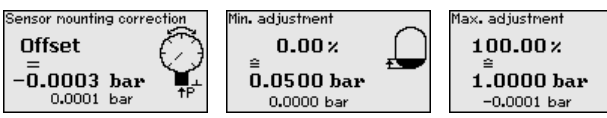

Szybki rozruch jest tym samym zakończony.

#### Przykłady parametrów

VEGABAR 83 mierzy zawsze ciśnienie niezależnie od wielkości technologicznej wybranej w opcji menu " *Zastosowanie*". Do wysyłania prawidłowego sygnału wielkości technologicznej konieczne jest przyporządkowanie do 0 % i do 100 % sygnału wyjściowego (kompensacja).

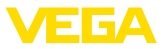

W przypadku zastosowania " *Poziom napełnienia*" do kompensacji podawane jest ciśnienie hydrostatyczne, np. przy pełnym i pustym zbiorniku. Patrz poniższy przykład:

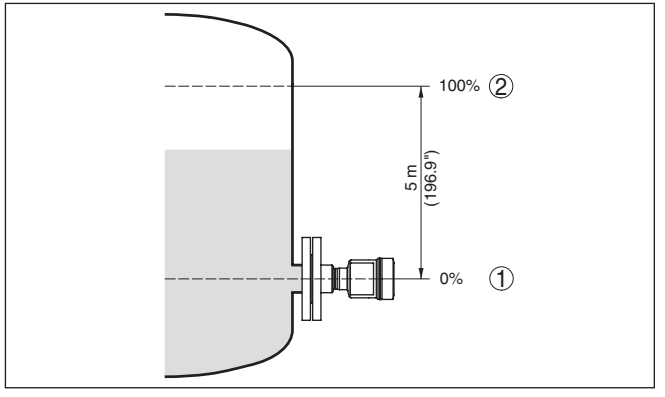

Rys. 7: Przykład parametrów do kompensacji min./max. pomiaru poziomu napełnienia

- 1 Min. poziom napełnienia = 0 % odpowiada 0,0 mbar
- 2 Max. poziom napełnienia = 100 % odpowiada 490,5 mbar

Jeżeli te wartości nie są znane, to można także kompensować z poziomami napełnienia przykładowo 10 % i 90 %. Na podstawie tych danych jest potem obliczana faktyczna wysokość napełnienia

Przy tej kompensacji aktualny poziom napełnienia nie odgrywa żadnej roli, ponieważ kompensacja min./max. jest zawsze przeprowadzana bez medium napełniającego zbiornik. Umożliwia to wstępne wprowadzenie tych ustawień, bez konieczności zamontowania przyrządu.

### 5.3 Wprowadzanie parametrów - zaawansowania obsługa

W przypadku trudnych technicznie miejsc pomiaru można dokonać dalszych ustawień w opcji " Zaawansowania obsługa".

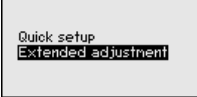

#### Menu główne

Menu główne jest podzielone na pięć zakresów z następującymi funkcjami:

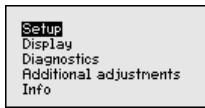

**Rozruch:** Ustawienia np. nazwa miejsca pomiaru, rodzaj zastosowania, jednostki miary, korekcja położenia, kompensacja, wyjście sygnału, zablokowanie/udostępnienie obsługi

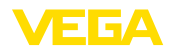

**Wyświetlacz:** Ustawienia dotyczące np. języka obsługi, wyświetlania wartości mierzonej, podświetlenia

**Diagnoza:** Informacje dotyczące np. statusu przyrządu, wskaźnika wartości szczytowych, symulacji

Dalsze ustawienia: data/czas, Reset, funkcja kopiowania

**Info:** nazwa przyrządu, wersja sprzętu i oprogramowania, data kalibrowania fabrycznego, charakterystyka przyrządu

## Uwaga: Do optyr

Do optymalnego przygotowania pomiaru należy przejść po kolei poszczególne opcje podmenu w opcji menu głównego "*Rozruch*" i wprowadzić prawidłowe parametry. Przy tym przestrzegać podanej kolejności postępowania.

Opcje podmenu są niżej opisane.

### 5.4 Przegląd menu

W poniższej tabeli pokazano menu obsługowe przyrządu. W zależności od wersji wykonania przyrządu lub rodzaju zastosowania nie wszystkie opcje menu są dostępne lub są różnie skonfigurowane.

| Opcja menu            | Parametry                                                                     | Wartość standardowa                                         |
|-----------------------|-------------------------------------------------------------------------------|-------------------------------------------------------------|
| Nazwa miejsca pomiaru | 19 znaków alfanumerycznych / znaków<br>specjalnych                            | Detektor                                                    |
| Zastosowanie          | Poziom napełnienia, ciśnienie techno-<br>logiczne                             | Poziom napełnienia                                          |
|                       | Sonda Secondary do elektronicznego pomiaru różnicy ciśnień <sup>2)</sup>      | Wyłączona                                                   |
| Jednostki miary       | Jednostka kompensacji (m, bar, Pa, psi<br>określona przez użytkownika)        | mbar (przy znamionowym zakresie po-<br>miarowym ≤ 400 mbar) |
|                       |                                                                               | bar (przy znamionowym zakresie pomia-<br>rowym ≥ 1 bar)     |
|                       | Jednostka temperatury (°C, °F)                                                | ٥°C                                                         |
| Korekcja położenia    | Offset                                                                        | 0,00 bar                                                    |
| Kompensacja           | Kompensacja zero/min.                                                         | 0,00 bar                                                    |
|                       |                                                                               | 0,00 %                                                      |
|                       | Kompensacja zakres/max.                                                       | Znamionowy zakres pomiarowy wyrażo-<br>ny w bar             |
|                       |                                                                               | 100,00 %                                                    |
| Tłumienie             | Stała czasowa regulacji                                                       | 1 s                                                         |
| Linearyzacja          | Liniowy, zbiornik walcowy w pozycji leżą-<br>cej, określony przez użytkownika | Liniowo                                                     |

#### Rozruch

<sup>2)</sup> Parametry aktywne tylko wtedy, gdy przyrząd jest połączony z sondą Secondary

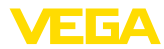

| Opcja menu           | Parametry                                                      | Wartość standardowa |
|----------------------|----------------------------------------------------------------|---------------------|
| Wyjście prądowe      | Wyjście prądowe - tryb działania                               |                     |
|                      | Charakterystyka wyjścia: 4 20 mA,<br>20 4 mA                   | 4 20 mA             |
|                      | Tryb usterki: ≤ 3,6 mA, ≥ 20 mA, ostatnia<br>wartość pomiarowa | ≤ 3,6 mA            |
|                      | Wyjście prądowe - min./max.                                    |                     |
|                      | Min. prąd: 3,8 mA, 4 mA                                        | 3,8 mA              |
|                      | Max. prąd: 20 mA, 20,5 mA                                      | 20,5 mA             |
| Zablokowanie obsługi | Zablokowany, udostępniony                                      | Udostępnienie       |

### Wyświetlacz

| Opcja menu            | Wartość standardowa                                              |
|-----------------------|------------------------------------------------------------------|
| Język menu            | Wybrany język obsługi                                            |
| Wartość wyświetlana 1 | Ciśnienie                                                        |
| Wartość wyświetlana 2 | Cela pomiarowa ceramiczna: temperatura celi pomiarowej w °C      |
|                       | Metalowa cela pomiarowa: temperatura modułu elektronicznego w °C |
| Format wyświetlania   | Liczba miejsc po przecinku automatycznie                         |
| Podświetlenie         | Włączone                                                         |

### Diagnoza

| Opcja menu                                     | Parametry                                                                                                    | Wartość standardowa                                              |
|------------------------------------------------|----------------------------------------------------------------------------------------------------|------------------------------------------------------------------|
| Status przyrządu                               |                                                                                                    | -                                                                |
| Wskaźnik wartości szczy-<br>towych             | Ciśnienie                                                                                                    | Aktualna wartość pomiarowa ciśnienia                             |
| Wskaźnik wartości szczy-<br>towych temperatury | Temperatura                                                                                                    | Aktualna temperatura celi pomiarowej i<br>modułu elektronicznego |
| Symulacja                                      | Ciśnienie, procent, wyjście prądowe,<br>wartość procentowa o przebiegu linio-<br>wym, temperatura celi pomiarowej,<br>temperatura modułu elektronicznego | Ciśnienie technologiczne                                         |

#### Dalsze ustawienia

| Opcja menu                         | Parametry                               | Wartość standardowa                        |
|------------------------------------|-----------------------------------------|--------------------------------------------|
| Data/czas zegarowy                 |                                         | Aktualna data / aktualny czas zegarowy     |
| Reset                              | Stan fabryczny, ustawienia bazowe       |                                            |
| Kopiowanie ustawień przy-<br>rządu | Odczytanie z sondy, zapisanie w sondzie |                                            |
| Skalowanie                         | Wielkość skalowana                      | Objętość w I                               |
|                                    | Format skalowania                       | 0 % odpowiada 0 l<br>100 % odpowiada 100 l |

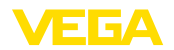

| Opcja menu          | Parametry                     | Wartość standardowa                                          |  |
|---------------------|-------------------------------|--------------------------------------------------------------|--|
| Wyjście prądowe     | Wyjście prądowe - wielkość    | Procent liniowo - poziom napełnienia                         |  |
|                     | Wyjście prądowe - kompensacja | 0 100 % odpowiada 4 20 mA                                    |  |
| Wyjście prądowe 2   | Wyjście prądowe - wielkość    | Temperatura celi pomiarowej (cela po-<br>miarowa ceramiczna) |  |
|                     | Wyjście prądowe - kompensacja | 0 100 °C odpowiada 4 20 mA                                   |  |
| Tryb pracy HART     | Adres HART, wyjście prądowe   | Adres 00, analogowe wyjście prądowe                          |  |
| Parametry specjalne | Logowanie serwisu             | Brak Resetu                                                  |  |

### Informacje

| Opcja menu                      | Parametry                       |
|---------------------------------|---------------------------------|
| Nazwa przyrządu                 | VEGABAR 83                      |
| Wersja wykonania przy-<br>rządu | Wersja sprzętu i oprogramowania |
| Data kalibracji fabrycznej      | Data                            |
| Cechy sond                      | Specyfikacja zamówionej sondy   |

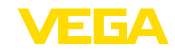

### 6 Przeprowadzenie rozruchu ze smartfonem/ tabletem, PC/Notebook poprzez łączność Bluetooth

### 6.1 Przygotowania

Aktywowanie Bluetooth

Upewnić się, że funkcja Bluetooth jest aktywna w module wyświetlającym i obsługowym. Włącznik na stronie dolnej musi być ustawiony na " *On*".

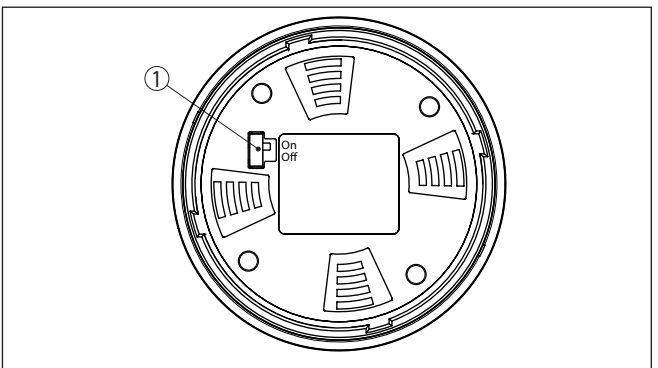

Rys. 8: Aktywowanie Bluetooth

| 1  | Przełącz | nik       |    |
|----|----------|-----------|----|
| On | =        | Bluetooth | ak |

On = Bluetooth aktywny Off = Bluetooth nieaktywny

#### Zmiana kodu PIN przetwornika pomiarowego

Koncepcja bezpieczeństwa obsługi poprzez Bluetooth wymaga bezwzględnej zmiany fabrycznego kodu PIN w sondzie. W ten sposób przyrząd jest chroniony przed nieupoważnionym dostępem.

Ustawienie fabryczne kodu PIN w sondzie to " **0000**". Najpierw należy zmienić kod PIN w menu obsługi sondy, np. na " **1111**":

1. Poprzez rozszerzoną obsługę otworzyć opcję Rozruch

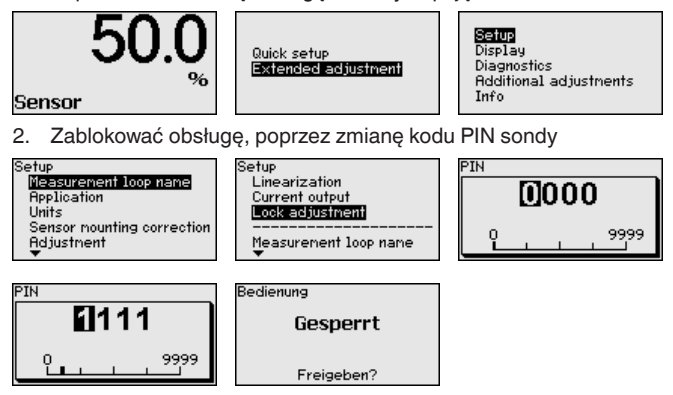

3. Udostępnić możliwość obsługi poprzez wpisanie kodu PIN sondy

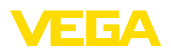

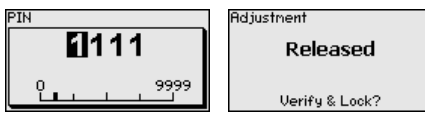

Obsługa sondy poprzez moduł wyświetlający i obsługowy albo PAC-Tware/DTM za pomocą VEGACONNECT jest teraz znów udostępniona. Dla dostępu (uwierzytelnienie) z Bluetooth nadal obowiązuje zmieniony kod PIN.

#### • Uwaga: Dostep

Dostęp przez Bluetooth można utworzyć tylko wtedy, gdy aktualny kod PIN sondy odróżnia się od ustawienia fabrycznego " **0000**". On jest możliwy zarówno przy odblokowanej, jak i przy zablokowanej obsłudze.

### 6.2 Nawiązanie połączenia

| Przygotowania         | Smartfon/tablet<br>Uruchomić aplikację obsługową i wybrać funkcję "Rozruch". Smart-<br>fon/tablet wykrywa automatycznie urządzenia emitujące sygnały<br>Bluetooth, znajdujące się w pobliżu.                                                                       |
|-----------------------|----------------------------------------------------------------------------------------------------|
|                       | Komputer PC/Notebook<br>Uruchomić PACTware i wirtualnego asystenta do programowania<br>VEGA. Wybrać "Wyszukanie przyrządu" przez Bluetooth i uruchomić<br>funkcję szukania. Przyrząd automatycznie szuka w otoczeniu przyrzą-<br>dów współpracujących z Bluetooth. |
| Utworzenie połączenia | Wyświetlany jest komunikat " <i>Trwa wyszukiwanie przyrządu</i> ". Wszyst-<br>kie wykryte przyrządy są pokazywane na liście w oknie obsługowym.<br>Szukanie jest automatycznie kontynuowane.                                                                       |
|                       | Z listy urządzeń wybrać potrzebny przyrząd. Wyświetlany jest komuni-<br>kat " <i>Trwa nawiązywanie połączenia</i> ".                                                                                                    |
| Uwierzytelnienie      | Podczas nawiązywania pierwszego połączenia konieczne jest wza-<br>jemne uwierzytelnienie komunikatora i przetwornika pomiarowego. Po<br>pomyślnym uwierzytelnieniu przebiega kolejne nawiązanie połącze-<br>nia bez konieczności uwierzytelnienia.                 |
|                       | W kolejnym oknie menu wpisać 4-cyfrowy kod PIN sondy w celu uwierzytelnienia.                                                                                                    |
|                       | 6.3 Wprowadzanie parametrów przetwornika<br>pomiarowego                                                                                                    |
|                       | Wprowadzanie parametrów przyrządu przebiega poprzez aplikację obsługową w smartfonie/tablecie albo DTM na PC/Notebook.                                                                                                    |

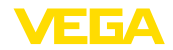

#### Widok aplikacji

| ●●○○○ Telekom.de 😤            | _             | 09:46 \$ 54% ■D                     |
|-------------------------------|---------------|-------------------------------------|
| < Instrument list VEGAPULS 64 | Ŷ             | Adjustment                          |
| Setup                         |               | Set distances for level percentages |
| Setup                         | >             | Sensor reference plane              |
| Application                   | >             | Max. adjustment                     |
| Adjustment                    | >             |                                     |
| 🚫 Damping                     | >             | Min. adjustment                     |
| Current output                | >             |                                     |
| Diselar                       |               |                                     |
| Display Display               | >             | Max. adjustment in % > 100.00 %     |
|                               |               | Distance A > 0.000 m                |
| Diagnostics                   |               | Min. adjustment in %                |
| Piagnostics                   | $\rightarrow$ | 0.00 %                              |
| Echo curve                    | >             | 5.000 m                             |
| 交 Status signals              | >             |                                     |
| Additional settings           |               |                                     |
| 8 Reset                       | $\rightarrow$ |                                     |
| Scaling                       | >             |                                     |
| Current output (adjustment)   | $\rightarrow$ |                                     |

Rys. 9: Przykładowy obraz aplikacji rozruchu - dostrojenie przetwornika pomiarowego

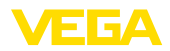

### 7 Załączniki

### 7.1 Dane techniczne

#### Wskazówki dotyczące przyrządów z dopuszczeniem

W stosunku do przyrządów (np. z dopuszczeniem Ex) obowiązują dane techniczne zamieszczone w odpowiednich przepisach bezpieczeństwa dołączonych do dostawy. One mogą odbiegać od zestawionych tutaj danych w zakresie np. warunków technologicznych lub zasilania napięciem.

Wszystkie dokumenty dotyczące dopuszczenia można pobrać z naszej witryny internetowej.

#### Dane elektromechaniczne - wersja wykonania IP66/IP67 i IP66/IP68 (0,2 bar) 3)

Opcja bez wlotu kabla

- Wlot kabla
- Złączka przelotowa kabla
- Zaślepka

M20 x 1,5; ½ NPT M20 x 1.5; ½ NPT (ø kabla - patrz poniższa tabela) M20 x 1,5; ½ NPT ½ NPT

Kołpak zamykający

| Materiał złączki przelotowej kabla / | Średnica kabla |         |              |          |  |  |  |  |  |  |  |  |
|--------------------------------------|----------------|---------|--------------|----------|--|--|--|--|--|--|--|--|
| wkładka uszczelniająca               | 5 9 mm         | 6 12 mm | 7 12 mm      | 10 14 mm |  |  |  |  |  |  |  |  |
| PA/NBR                               | $\checkmark$   | √       | -            | √        |  |  |  |  |  |  |  |  |
| Mosiądz, niklowany/NBR               | $\checkmark$   | √       | -            | -        |  |  |  |  |  |  |  |  |
| Stal nierdzewna / NBR                | -              | -       | $\checkmark$ | -        |  |  |  |  |  |  |  |  |

Przekrój poprzeczny żyły (zaciski sprężyste)

| <ul> <li>Drut, przewód</li> </ul>                   | 0,2 2,5 mm <sup>2</sup> (AWG 24 14) |
|-----------------------------------------------------|-------------------------------------|
| <ul> <li>Przewód z tulejką końcówki żyły</li> </ul> | 0,2 1,5 mm <sup>2</sup> (AWG 24 16) |

#### Zasilanie napięciem

| Napięcie robocze U <sub>B</sub>                               | 9,6 35 V DC                                  |
|---------------------------------------------------------------|----------------------------------------------|
| Napięcie robocze U <sub>B</sub> z włączonym oświe-<br>tleniem | 16 35 V DC                                   |
| Zabezpieczenie przed zamianą biegu-<br>nów                    | Zintegrowane                                 |
| Dopuszczalne falowanie                                        |                                              |
| - dla $U_{N}$ 12 V DC (9,6 V < $U_{B}$ < 14 V)                | ≤ 0,7 V <sub>eff</sub> (16 … 400 Hz)         |
| - dla $U_{_{\rm N}}$ 24 V DC (18 V < $U_{_{\rm B}}$ < 35 V)   | ≤ 1,0 V <sub>eff</sub> (16 … 400 Hz)         |
| Rezystancja obciążenia wtórnego                               |                                              |
| - Obliczenie                                                  | (U <sub>B</sub> - U <sub>min</sub> )/0,022 A |
| <ul> <li>Przykład - przy U<sub>B</sub>= 24 V DC</li> </ul>    | (24 V - 9,6 V)/0,022 A = 655 Ω               |

<sup>3)</sup> IP66/IP68 (0,2 bar) tylko przy ciśnieniu absolutnym.

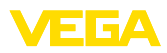

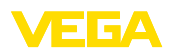

Printing date:

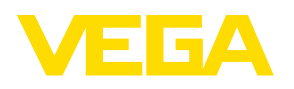

Wszelkie dane dotyczące zakresu dostawy, zastosowań, praktycznego użycia i warunków działania urządzenia odpowiadają informacjom dostępnym w chwili drukowania niniejszej instrukcji. Dane techniczne z uwzględnieniem zmian

© VEGA Grieshaber KG, Schiltach/Germany 2023

CE

VEGA Grieshaber KG Am Hohenstein 113 77761 Schiltach Germany

Phone +49 7836 50-0 E-mail: info.de@vega.com www.vega.com